# SPEAR

### Michael Enzenhofer

#### Jänner 2017

## SPEAR

Spear<sup>1</sup> ist eine freie Software für MacOSX- und Windows-Rechner zum Bearbeiten, Analysieren und Generieren von den sinusförmigen Teiltönen eines Klanges.

#### Vorbereitung

- bei SPEAR -> Preferences -> Audio das richtige Audio-Interface kontrollieren bzw. einstellen.
- Audio-Datei mit File -> Open (!) laden und mit den Voreinstellungen *analysieren*.

#### Wesentliche Tastatur-Befehle

Unter Menü -> View zu finden:

| Zoom In Time:                    | cmd + Rechts-Pfeil                                  |
|----------------------------------|-----------------------------------------------------|
| Zoom Out Time:                   | cmd + Links-Pfeil                                   |
| Zoom In Frequency:               | cmd + Aufwärts-Pfeil                                |
| Zoom Out Frequency:              | $\operatorname{cmd} + \operatorname{Abwärts-Pfeil}$ |
| Des Weiteren unter Menü -> Edit: |                                                     |
| Alles Anwählen:                  | cmd + A                                             |
| Auswahl kopieren                 | cmd + C                                             |
| Auswahl ausschneiden             | cmd + X                                             |
| Kopiertes einsetzen              | $\mathrm{cmd} + \mathrm{V}$                         |

Und letztlich:

<sup>&</sup>lt;sup>1</sup>http://www.klingbeil.com/spear/ (Jänner 2017).

| Abspielen von der Cursorposition: Leert | aste             |
|-----------------------------------------|------------------|
| Abspielen vom Beginn: cmd               | + Leertaste      |
| Spiele Auswahl vom Cursor: Shift-       | +Leertaste       |
| Spiele Auswahl vom Beginn: cmd-         | -Shift+Leertaste |
| Auswahl löschen : Rück                  | schritttaste     |

#### Fenster

Die Fenstergröße kann unten rechts dem Bildschirm angepasst werden. Dort sind auch die +\- - Schalter für das Zoomen in *horizontaler* und *vertikaler* Ansicht.

## Auswahl-Werkzeug (Tools) der Sinuskomponenten

| Pfeil    | Click zur Auswahl von Sinuskomponenten –<br>Shift+Click für mehrere Komponenten.<br>Bei eingezoomter Ansicht können die <i>Breakpoints</i> gezogen werden.                                                                                      |
|----------|----------------------------------------------------------------------------------------------------|
| Hand     | Click & Drag um das Ansicht-Feld zu verändern.                                                                                                    |
| Time-Re  | <ul> <li>qion-Selection auch Playback-Marker</li> <li>Click &amp; Drag zur Auswahl des Zeitabschnitts.</li> <li>+ ctrl werden zusammengehörigen Obertonbereiche ausgewählt.</li> <li>+ Shift werden zusätzliche Bereiche ausgewählt.</li> </ul> |
| Frequenz | <ul> <li>Region-Selection</li> <li>Click &amp; Drag zur Auswahl des Frequenzbereichs.</li> <li>+ ctrl wird die zusammengehörigen Obertonbereiche ausgewählt.</li> <li>+ Shift werden zusätzliche Bereiche ausgewählt.</li> </ul>                |
| Kreuz    | Click & Drag zur rechteckigen Auswahl.<br>+ ctrl werden zusammengehörigen Obertonbereiche ausgewählt.<br>+ Shift werden zusätzliche Bereiche ausgewählt.                                                                                        |
| Lasso    | Click & Drag zur freien Auswahl.<br>+ ctrl werden zusammengehörigen Obertonbereiche ausgewählt.<br>+ Shift werden zusätzliche Bereiche ausgewählt.                                                                                              |
| Frequenc | y Shift<br>Click & Drag um die ausgewählten Frequenzkomponenten<br>in der Tonhöhe zu verschieben.                                                                                                    |
| Frequenc | y Transpose<br>Click & Drag um die ausgewählten Frequenzkomponenten<br>in der Tonhöhe zu transponieren.                                                                                                    |

- Move Click & Drag um die ausgewählten Frequenzkomponenten frei in der Tonhöhe und in der Zeit zu bewegen.
- Time Offset
  - Click & Drag um die ausgewählten Frequenzkomponenten frei in der Zeit zu bewegen.
- Time Stretch

Click & Drag um die ausgewählten Frequenzkomponenten frei in der Zeit zu strecken oder zu stauchen. + cmd für proportionale Veränderungen.

■ Playback Scrub

Während des Abspielens...

Click & Drag um frei mit dem Klang zu spielen.

Draw Partial

Click & Drag um Obertöne frei zu zeichnen.

#### **Controls-Fenster**

- Speed Verändert die Dauer unabhängig von der Tonhöhe.
- *Pitch* Verändert die Tonhöhe unabhängig von der Dauer.
- *Volume* Verändert die Lautstärke.
- Noise Regelt das Verhältnis von Geräusch und Klanganteil in einem Sample.

#### Abspeichernd es veränderten Klanges als Audio-Datei

Damit das in SPEAR Generierte oder Veränderte in anderen Computerprogrammen verwendet werden kann, muss es als Audio-Datei abgespeichert werden.

Dieser Vorgang ist zu finden unter: Menü -> Sound -> Synthesize to File

Es wird dann ein Audio-File mit der Endung .aiff abgespeichert.